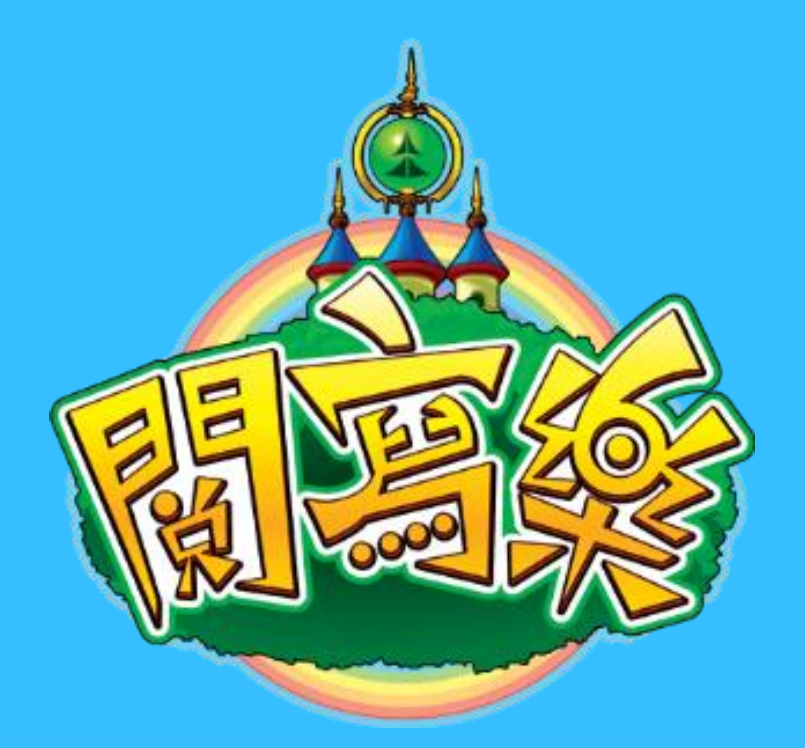

# 閱讀和聊書的互動平台

# rw.mers.hk

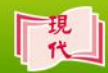

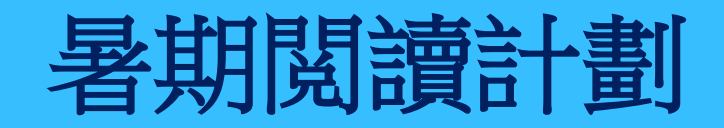

# 閱讀推薦書籍及聊書 使用步驟

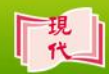

#### 1. 輸入登入名稱及密碼。

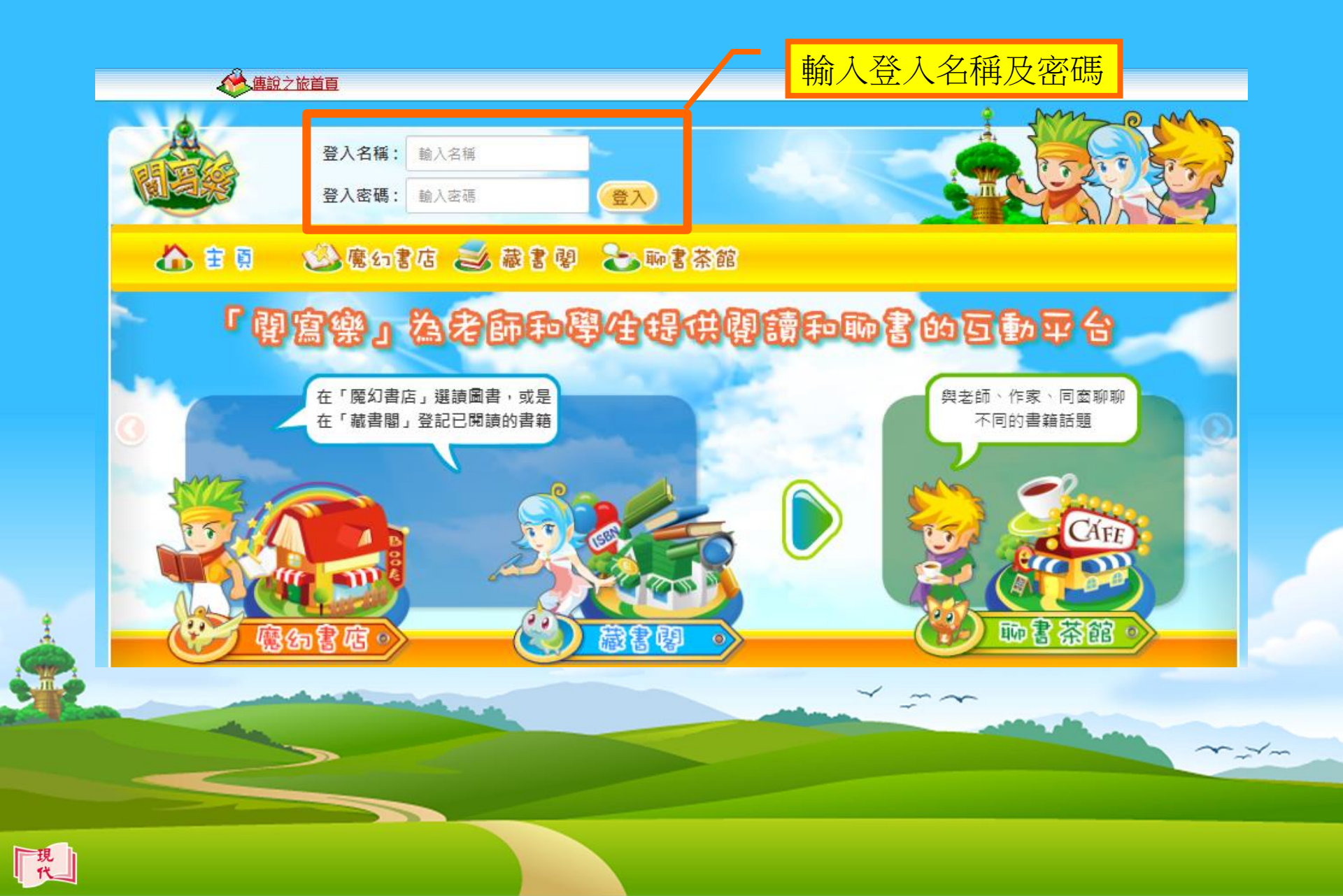

## 2. 在主頁選擇書籍。

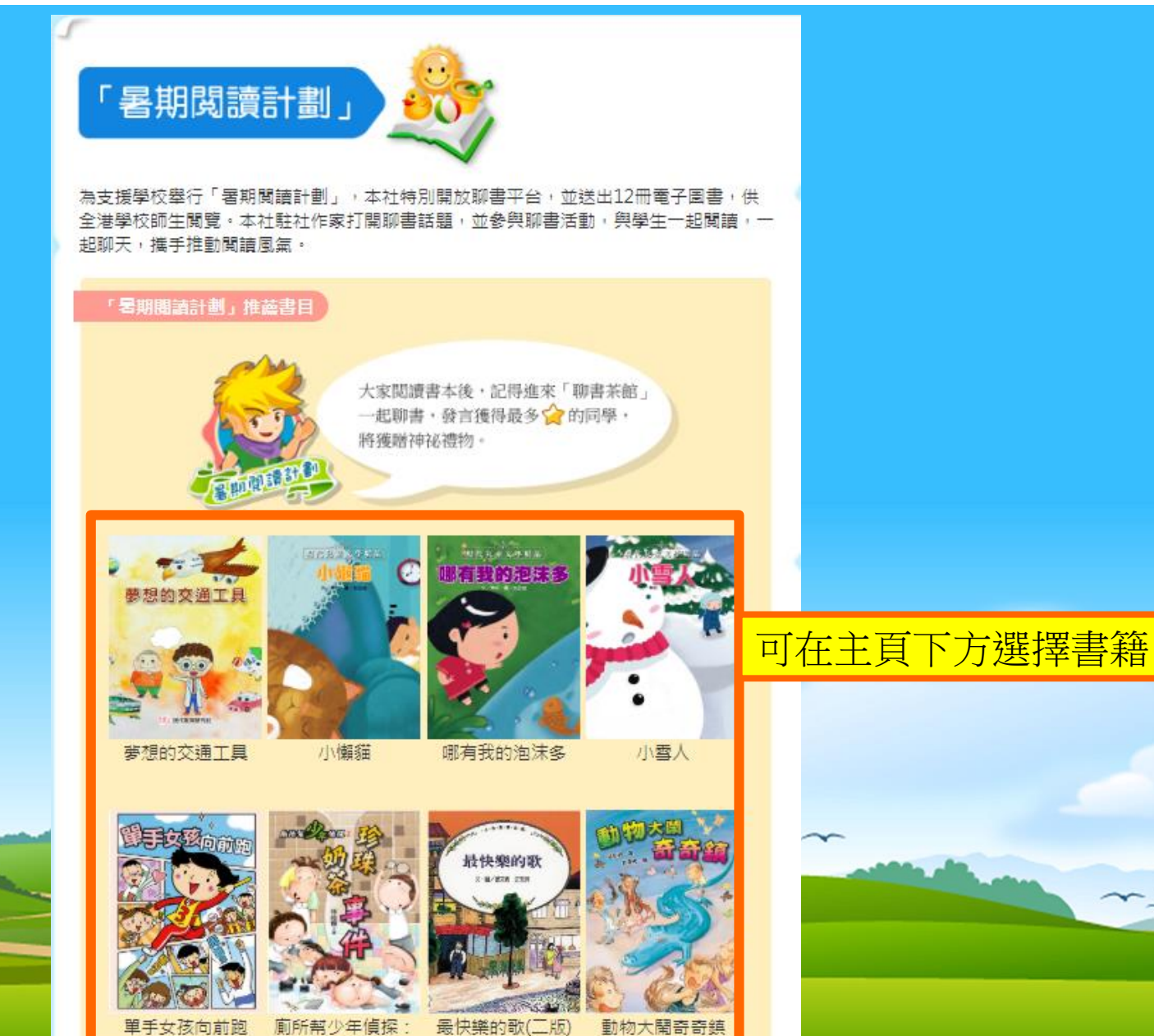

珍珠奶兹重性

~~~~

現代

# **3.**按「閱讀」。

![](_page_4_Figure_1.jpeg)

### 4. 閱讀書籍時,可點選左右箭咀揭頁。

![](_page_5_Picture_1.jpeg)

現代

#### 5.閱讀過程中,將有「彩蛋」出現,吸引讀者繼續閱讀。

在街上、在網上,常常有尋犬、尋貓 啟事。如果阿志家中的紅毛猩猩走失 了,他們會寫怎麼樣的「尋猩猩」啟 事?

![](_page_6_Picture_2.jpeg)

![](_page_6_Picture_3.jpeg)

![](_page_7_Picture_0.jpeg)

![](_page_8_Picture_0.jpeg)

![](_page_8_Figure_1.jpeg)

# 8. 一至二年級學生:完成登記後,按「前往話題」,或「返回」 藏書閣閱讀另一本圖書。

![](_page_9_Picture_1.jpeg)

書名:哪有我的泡沫多 登記日期:2019-06-10 09:19:09

![](_page_9_Picture_3.jpeg)

![](_page_9_Picture_4.jpeg)

 就預設的聊書話題,在文字輸入框輸入你的發言, 然後按「發送到聊書茶館」。

![](_page_10_Figure_1.jpeg)

![](_page_10_Picture_2.jpeg)

#### 10. 成功發送後,按「進入聊書茶館」。

![](_page_11_Figure_1.jpeg)

## 11. 選擇聊書話題。

![](_page_12_Figure_1.jpeg)

![](_page_12_Picture_2.jpeg)

## 12. 回應其他人的發言。

|                                   | <ul> <li>         ・ 一 再見了!約         <ul> <li>             主題         </li> <li>             者期閱讀計劃         </li> <li> <b>会 会 会 会</b> </li> </ul> </li> </ul> | □毛猩猩                        |          |        |             |                    |           |
|-----------------------------------|----------------------------------------------------------------------------------------------------|-----------------------------|----------|--------|-------------|--------------------|-----------|
| 追蹤                                | 追蹤 聊書話題                                                                                                    | 自由討論                        | 回應       | 看過此書   |             |                    |           |
|                                   | 0 1                                                                                                    | 0                           | 0        | 1      |             |                    |           |
|                                   |                                                                                                    |                             |          |        |             |                    |           |
| 聊書話題自由語                           | 討論 看過這本                                                                                                    | 書的人                         |          |        |             |                    |           |
| 5000 話題:                          | 「瀕臨絕種的動<br>法,你認同嗎?」                                                                                                    | 物,應由動 <sup>#</sup><br>試說說原因 | 勿公匮<br>。 | 國餵養,好好 | 保護。」這個      | 目記                 |           |
| 發言:<br>★★0<br>epl004              | 我同意。因為可.                                                                                                    | 以保護瀕臨線                      | 色種的      | 句動物。   | ]           |                    | 「回應其他人的發言 |
| 2019-04-08 17:13:56<br>第1頁,共1頁(共1 | 筆資料)                                                                                                    |                             |          |        | 《<br>跳至:[\$ | <b>回應</b><br>第1頁 ▼ |           |
|                                   |                                                                                                    |                             |          |        | ¢           | 返回                 |           |

![](_page_13_Picture_2.jpeg)

#### 13. 新增「我的話題」,與別人討論。

![](_page_14_Figure_1.jpeg)

~----

![](_page_15_Picture_0.jpeg)

### 15. 在「我的茶座」檢示自己的發言及相關紀錄。

| 🟠 宙 🕅                                                                                                    | 必 魔幻書店 乏 藏書 嬰 🕹 聊書茶館                         |            |  |  |  |  |  |
|----------------------------------------------------------------------------------------------------|----------------------------------------------|------------|--|--|--|--|--|
| 冷 聊書茶館 > 我的茶座                                                                                                    |                                              |            |  |  |  |  |  |
|                                                                                                    |                                              | 1          |  |  |  |  |  |
|                                                                                                    | ep1004<br>等級: LV 80<br>金幣: 200 個             | 我的好友 我的问窗  |  |  |  |  |  |
| 聊書話題 自由                                                                                                    | 副討論 關注話題 聊書日程 書櫃                             | 可切換檢示相關紀錄。 |  |  |  |  |  |
|                                                                                                    | 🔶 書名:再見了!紅毛猩猩                                |            |  |  |  |  |  |
| <b>2</b> 話題:                                                                                                    | 「瀕臨絕種的動物,應由動物公園餵養,好好保護。」這個說<br>法,你認同嗎?試說說原因。 |            |  |  |  |  |  |
| 發言:     金言:     金言:    金言:     金言:     金言:    金言:    金言:    金言:    金言:    金言:    金言:    金言:    金言:    金言:    金言:    金言:    金言:    金言:    金言:    金言:    金言:    金言:    金言:    金言:    金言:   金言:   金言:    金言:   金言:   金言:   金言:   金言:   金言:   金言:   金言:   金言: | 我同意。因為可以保護瀕臨絕種的動物。                           |            |  |  |  |  |  |

![](_page_16_Picture_2.jpeg)

![](_page_17_Picture_0.jpeg)

![](_page_18_Picture_0.jpeg)

![](_page_18_Picture_1.jpeg)